スクリーンセーバー[Blue][Orange]がインストールされている場合

## << アップデート手順書 >>

## 【注意事項】

- ・ ソフトウェアの実行は、administrator権限のユーザでログインして行ってください。
- すべてのアプリケーションを終了させてから行ってください。

## 現在のスクリーンセーバーのアンインストール

- (1) まず、アンインストールするための情報を登録します。[スタート]ボタン→[ファイル名を指定して実行]をクリックしてください。
- (2) 名前のボックスに c:¥temp¥wcss¥blue.exe と入力し、[OK]ボタンをクリックします。
- (3) 「World Clock スクリーンセーバー[Blue]をインストールします。[次へ(N)]を押してください。」と表示されましたら[次へ]ボタンをクリックします。
  「ファイルをコピー中・・・・」の画面が表示された後、自動的にプログラムが終了します。
- (4) 「Orange. exe」も同様に行います。[スタート]ボタン→[ファイル名を指定して実行]をクリックしてください。
- (5) 名前のボックスに c:¥temp¥wcss¥orange.exe と入力し、[OK]ボタンをクリックします。
- (6) 「World Clock スクリーンセーバー[Orange]をインストールします。[次へ(N)]を押してください。」と 表示されましたら[次へ]ボタンをクリックします。
   「ファイルをコピー中・・・・」の画面が表示された後、自動的にプログラムが終了します。
- (7) 次に、現在のスクリーンセーバーをアンインストールします。[スタート]ボタン→[コントロールパネル]をクリックし、[プログラムの追加と削除]を開きます。
- (8) 左ペインが[プログラムの変更と削除]の状態で、現在インストールされているプログラムから「World Clockスクリーンセーバー[Blue]」を選択し、[変更と削除]ボタンをクリックします。
- (9) 「Wold Clockスクリーンセーバー[Blue]をアンインストールします」が表示されましたら、[実行]ボタ ンをクリックします。
- (10) 「アンインストールが完了しました」が表示されましたら、[OK]ボタンをクリックします。
- (11) [Orange]も同様に行います。
  左ペインが[プログラムの変更と削除]の状態で、現在インストールされているプログラムから「World Clockスクリーンセーバー[Orange]」を選択し、[変更と削除]ボタンをクリックします。
- (12)「Wold Clockスクリーンセーバー[Orange]をアンインストールします」が表示されましたら、[実行]ボ タンをクリックします。
- (13) 「アンインストールが完了しました」が表示されましたら、[0K]ボタンをクリックします。
- (14) [プログラムの追加と削除]画面に戻りましたら、右上の[X]をクリックして画面を閉じ、同様に[コント ロールパネル]も閉じます。

## 新しいスクリーンセーバーのインストール

- (1) [スタート]ボタン→[ファイル名を指定して実行]をクリックしてください。
- (2) 名前のボックスに c:¥temp¥wcss¥blue.exe と入力し、[OK]ボタンをクリックします。
- (3) 「World Clock スクリーンセーバー[Blue]をインストールします。[次へ(N)]を押してください。」と表示されましたら[次へ]ボタンをクリックします。
  「ファイルをコピー中・・・・・」の画面が表示された後、自動的にプログラムが終了します。
- (4) 「Orange. exe」も同様に行います。 [スタート]ボタン→[ファイル名を指定して実行]をクリックしてください。
- (5) 名前のボックスに c:¥temp¥wcss¥orange.exe と入力し、[OK]ボタンをクリックします。
- (6) 「World Clock スクリーンセーバー[Orange]をインストールします。[次へ(N)]を押してください。」と 表示されましたら[次へ]ボタンをクリックします。

「ファイルをコピー中・・・・」の画面が表示された後、自動的にプログラムが終了します。

以上